| Шаг                                                                                                    | Пункт документации                               | Результат | Примечание                                                                                                    |
|----------------------------------------------------------------------------------------------------|--------------------------------------------------|-----------|----------------------------------------------------------------------------------------------------|
| 1. Проверка соответствия аппаратных требований к системе                                                               |                                                  |           |                                                                                                    |
| 1.1 Установлены актуальные версии ПО<br>внутренних устройств и контроллеров сервера<br>(BIOS, RAID, iDRAC, iLO и т.д.) |                                                  |           | См. документацию к используемому серверу                                                                         |
| 1.2 Наличие в системе по меньшей мере 2-х<br>ядерного CPU                                                              |                                                  |           | Определяется проектом на систему                                                                                 |
| 1.3 Наличие в системе по меньшей мере 8 Гб<br>RAM                                                                      |                                                  |           | Определяется проектом в зависимости от<br>требуемой нагрузки. В тестовых целях<br>допускается уменьшение до 4 Гб |
| 1.4 Имеется достаточно дискового пространства                                                                          | Инсталляция операционной<br>системы <sup>1</sup> |           |                                                                                                    |
| 1.5 Произведена верная разметка разделов                                                                               | Инсталляция операционной системы <sup>2</sup>    |           |                                                                                                    |
| 1.6 В системе <b>НЕ используется</b> файл подкачки<br><b>SWAP</b>                                                      | Инсталляция операционной<br>системы <sup>3</sup> |           |                                                                                                    |
| 2. Проверка соответствия программных требований к системе                                                              |                                                  |           |                                                                                                    |
| 2.1 Установлена корректная версия и<br>разрядность операционной системы                                                |                                                  |           | Ubuntu Server 18.04 x64                                                                                          |

<sup>1</sup> https://docs.eltex-co.ru/pages/viewpage.action?pageId=115477896#id-Инсталляциясистемы-Инсталляцияоперационнойсистемы 2 https://docs.eltex-co.ru/pages/viewpage.action?pageId=115477896#id-Инсталляциясистемы-Инсталляцияоперационнойсистемы 3 https://docs.eltex-co.ru/pages/viewpage.action?pageId=115477896#id-Инсталляциясистемы-Инсталляцияоперационнойсистемы

| Шаг                                                                         | Пункт документации                                           | Результат | Примечание                       |
|-----------------------------------------------------------------------------|--------------------------------------------------------------|-----------|----------------------------------|
| 2.2 Выставлено корректное имя хоста hostname:<br>ecss1 или ecss2            | Инсталляция операционной системы <sup>4</sup>                |           | При использовании резервирования |
| 2.3 В системе установлены актуальные обновления                             | Обновление ОС и инсталляция<br>необходимого ПО <sup>5</sup>  |           |                                  |
| 2.4 В системе установлено рекомендуемое ПО                                  | Обновление ОС и инсталляция<br>необходимого ПО <sup>6</sup>  |           |                                  |
| 2.5 В системе добавлен репозиторий ECSS-10 и имеется доступ к нему          | Обновление ОС и инсталляция<br>необходимого ПО <sup>7</sup>  |           |                                  |
| 2.6 В системе корректно настроены сетевые интерфейсы                        | Настройка сетевых интерфейсов,<br>bonding, VRRP <sup>8</sup> |           |                                  |
| - адреса сетевых интерфейсов статичны, не<br>изменяются динамически по DHCP |                                                              |           |                                  |
| - сервис keepalived (VRRP) настроен и работает                              |                                                              |           | При использовании резервирования |

<sup>4</sup> https://docs.eltex-co.ru/pages/viewpage.action?pageld=115477896#id-Инсталляциясистемы-Инсталляцияоперационнойсистемы 5 https://docs.eltex-co.ru/pages/viewpage.action?pageld=115477896#id-Инсталляциясистемы-ОбновлениеОСиинсталляциянеобходимогоПО 6 https://docs.eltex-co.ru/pages/viewpage.action?pageld=115477896#id-Инсталляциясистемы-ОбновлениеОСиинсталляциянеобходимогоПО 7 https://docs.eltex-co.ru/pages/viewpage.action?pageld=115477896#id-Инсталляциясистемы-ОбновлениеОСиинсталляциянеобходимогоПО 8 https://docs.eltex-co.ru/pages/viewpage.action?pageld=115477896#id-Инсталляциясистемы-ОбновлениеОСиинсталляциянеобходимогоПО 8 https://docs.eltex-co.ru/pages/viewpage.action?pageld=115477896#id-Инсталляциясистемы-ОбновлениеОСиинсталляциянеобходимогоПО 8 https://docs.eltex-co.ru/pages/viewpage.action?pageld=115477896#id-Инсталляциясистемы-Настройкасетевыхинтерфейсов,bonding,VRRP

| Шаг                                                             | Пункт документации                  | Результат | Примечание                                                                                                    |
|-----------------------------------------------------------------|-------------------------------------|-----------|----------------------------------------------------------------------------------------------------|
| - как минимум на интерфейсах Lo включена<br>поддержка IPv6      |                                     |           | Пример:<br>ssw@ecss1:~\$ ip -6 addr show lo<br>1: lo: <loopback,up,lower_up><br/>mtu 65536 state UNKNOWN qlen 1<br/>inet6 ::1/128 scope host<br/>valid_lft forever<br/>preferred_lft forever</loopback,up,lower_up> |
| 2.7 Ключ eToken/RuToken подключен к USB-порту<br>сервера        | Проверка работы Token <sup>9</sup>  |           |                                                                                                    |
| - Ключ eToken/RuToken определился в системе<br>(lsusb)          | Проверка работы Token <sup>10</sup> |           |                                                                                                    |
| - Проверка ключа eToken/RuToken                                 | Проверка работы Token <sup>11</sup> |           |                                                                                                    |
| 2.8 Проверка сетевой доступности между<br>хостами ecss1 и ecss2 |                                     |           | При использовании резервирования                                                                                                    |
| - задержка ping между хостами не превышает<br>100 ms            |                                     |           | Необходимо минимизировать задержки<br>трафика между хостами на сколько это<br>возможно                                                                                                    |

<sup>9</sup> https://docs.eltex-co.ru/pages/viewpage.action?pageId=115477896#id-Инсталляциясистемы-ПроверкаработыToken 10 https://docs.eltex-co.ru/pages/viewpage.action?pageId=115477896#id-Инсталляциясистемы-ПроверкаработыToken 11 https://docs.eltex-co.ru/pages/viewpage.action?pageId=115477896#id-Инсталляциясистемы-ПроверкаработыToken

| Шаг                                                                                                    | Пункт документации | Результат | Примечание                                                                                                    |
|----------------------------------------------------------------------------------------------------|--------------------|-----------|----------------------------------------------------------------------------------------------------|
| - отсутствуют потери пакетов при обмене<br>данными между хостами                                           |                    |           | Запускается команда ping на несколько<br>минут, после чего снимается статистика<br>комбинацией клавиш                                                                  |
|                                                                                                    |                    |           | CTRL+                                                                                                    |
|                                                                                                    |                    |           | Пример:                                                                                                    |
|                                                                                                    |                    |           | <pre>ssw@ecss1:~\$ ping -q -c 200 ecss2 PING ecss2 (192.168.1.22) 56(84) bytes of data. 177/177 packets, 0% loss, min/ avg/ewma/max = 0.062/0.131/0.117/0.489 ms</pre> |
| - хосты доступны между собой по DNS имени<br>(как прописано в /etc/hosts/ и в соответствии с<br>лицензией) |                    |           | Проверяется ping с ecss1 на ecss2 и наоборот                                                                                                    |

| Шаг                                                                                                    | Пункт документации                                 | Результат | Примечание                                                                                                    |
|----------------------------------------------------------------------------------------------------|----------------------------------------------------|-----------|----------------------------------------------------------------------------------------------------|
| - между хостами настроена авторизация по<br>ключам                                                               |                                                    |           | Сгенерировать ssh-ключ и передать на<br>другой сервер<br>ssh-keygen<br>ssh-copy-id ssw@ecss2<br>Аналогично с ecss2 на ecss1 |
| 2.9 На сервере работает синхронизация<br>времени с NTP сервером                                                  | Синхронизация времени на<br>серверах <sup>12</sup> |           | Проверить статус:<br>ntpq -p                                                                                                |
| - выставлен корректный часовой пояс                                                                              |                                                    |           | Просмотреть:<br>date +%Z                                                                                                    |
| - на хостах ecss1 и ecss2 настроена<br>синхронизация времени в режиме orphan либо<br>синхронизация с единого NTP | Синхронизация времени на<br>серверах <sup>13</sup> |           | При использовании резервирования                                                                                            |
| 2.10. Установлен glusterfs-server рекомендуемой<br>версии                                                        |                                                    |           | Не ниже версии ПО 3.10.11                                                                                                   |

<sup>12</sup> https://docs.eltex-co.ru/pages/viewpage.action?pageId=115477896#id-Инсталляциясистемы-Синхронизациявременинасерверах 13 https://docs.eltex-co.ru/pages/viewpage.action?pageId=115477896#id-Инсталляциясистемы-Синхронизациявременинасерверах

| Шаг                                                                          | Пункт документации                       | Результат | Примечание               |
|------------------------------------------------------------------------------|------------------------------------------|-----------|--------------------------|
| 3. Проверка корректности установки ECSS-10                                   |                                          |           |                          |
| 3.1 Установка пакетов компонентов системы<br>завершилась успешно без ошибок: | Установка пакетов ECSS <sup>14</sup>     |           | dpkg -l   grep ecss      |
| - ecss-node                                                                  |                                          |           |                          |
| - ecss-media-resources                                                       |                                          |           |                          |
| - ecss-media-server                                                          |                                          |           |                          |
| - ecss-mysql                                                                 |                                          |           |                          |
| - ecss-restfs                                                                |                                          |           |                          |
| - ecss-cc-ui                                                                 |                                          |           | При использовании АРМ СС |
| - ecss-user                                                                  |                                          |           |                          |
| - ecss-web-conf                                                              |                                          |           |                          |
| - ecss-dns-env                                                               |                                          |           |                          |
| 4. Проверка работоспособности системы<br>ECSS-10                             |                                          |           |                          |
| 4.1 Проверка установленной лицензии ECSS-10:                                 | Запуск и активация системы <sup>15</sup> |           |                          |

<sup>14</sup> https://docs.eltex-co.ru/pages/viewpage.action?pageId=115477896#id-Инсталляциясистемы-УстановкапакетовECSS 15 https://docs.eltex-co.ru/pages/viewpage.action?pageId=115477896#id-Инсталляциясистемы-Запускиактивациясистемы

| Шаг                                         | Пункт документации                             | Результат | Примечание                                                      |
|---------------------------------------------|------------------------------------------------|-----------|-----------------------------------------------------------------|
| - сервис SACSrv находится в работе          | Установка ПО и подключение Token <sup>16</sup> |           | ps aux   grep SACSrv   grep -v<br>grep                          |
| - сервис pcscd находится в работе           | Установка ПО и подключение Token <sup>17</sup> |           | ps aux   grep pcscd   grep -v<br>grep                           |
| - в системе установлен корректный паспорт   | Запуск и активация системы <sup>18</sup>       |           | CoConкоманда<br>/cluster/storage/ds1/licence/<br>show-passport  |
| - в системе установлена актуальная лицензия | Запуск и активация системы <sup>19</sup>       |           | CoConкоманда<br>/cluster/storage/ds1/licence/<br>current-limits |
| 4.2 Сервис dnsmasq запущен и работает       |                                                |           |                                                                 |

<sup>16</sup> https://docs.eltex-co.ru/pages/viewpage.action?pageId=115477896#id-Инсталляциясистемы-УстановкаПОиподключениеToken 17 https://docs.eltex-co.ru/pages/viewpage.action?pageId=115477896#id-Инсталляциясистемы-УстановкаПОиподключениеToken 18 https://docs.eltex-co.ru/pages/viewpage.action?pageId=115477896#id-Инсталляциясистемы-Запускиактивациясистемы 19 https://docs.eltex-co.ru/pages/viewpage.action?pageId=115477896#id-Инсталляциясистемы-Запускиактивациясистемы

| Шаг                                                                                                    | Пункт документации                                            | Результат | Примечание                                                                                                    |
|----------------------------------------------------------------------------------------------------|---------------------------------------------------------------|-----------|----------------------------------------------------------------------------------------------------|
| - если система с резервом, в конфигурации<br>dnsmasq прописаны корректные адреса<br>primary.broker.ecss и secondary.broker.ecss | Особенности установки системы в<br>кластере <sup>20</sup>     |           | Обратить внимание, что на обоих серверах<br>содержимое одинаковое.<br>address=/primary.broker.ecss/<br><aдрес ecss1=""><br/>address=/secondary.broker.ecss/<br/><aдрес ecss2=""></aдрес></aдрес>                                       |
| - адреса доступны по DNS-имени                                                                                                  |                                                               |           | <pre>ping -c1 cocon.mysql.ecss<br/>ping -c1 dialer.mysql.ecss<br/>ping -c1 statistics.mysql.ecss<br/>ping -c1 tc.mysql.ecss<br/>ping -c1 tts.mysql.ecss<br/>ping -c1<br/>controlchannel.zmq.ecss<br/>ping -c1 system.restfs.ecss</pre> |
| 4.3 На хостах ecss1 и ecss2 прописаны listen-<br>интерфейсы для сервиса epmd                                                    | Настройка listen-интерфейса для<br>сервиса epmd <sup>21</sup> |           | sudo systemctl cat epmd.service                                                                                                    |
| 4.4 Сервер БД MySQL запущен и работает                                                                                          |                                                               |           |                                                                                                    |

<sup>20</sup> https://docs.eltex-co.ru/pages/viewpage.action?pageId=115477896#id-Инсталляциясистемы-Особенностиустановкисистемывкластере 21 https://docs.eltex-co.ru/pages/viewpage.action?pageId=115477896#id-Инсталляциясистемы-Настройкalisten-интерфейсадлясервисаерmd

| Шаг                                                                         | Пункт документации                                                                                  | Результат | Примечание                                                                                                    |
|-----------------------------------------------------------------------------|----------------------------------------------------------------------------------------------------|-----------|----------------------------------------------------------------------------------------------------|
| - к MySQL серверу возможно подключиться по<br>DNS ecss-cc-ui имени          |                                                                                                    |           | mysql -uroot -p -h ecss2                                                                                                    |
| - при использовании резерва запущенна и<br>корректно работает репликация БД | Схема развертывания MySQL master-<br>master replication с использованием<br>keepalive <sup>22</sup> |           | mysql -uroot -p -e 'show slave<br>status \G;'<br>На обоих серверах<br>Slave_IO_Running:<br>Yes<br>Slave_SQL_Running:<br>Yes |
| - порт mysql должен слушать на 0.0.0.0.                                     |                                                                                                    |           | netstat -nl   grep 3306                                                                                                    |
| 4.5 В системе с резервом прописано имя<br>кластера(не undefined)            | Особенности установки системы в<br>кластере <sup>23</sup>                                           |           | <pre>cat /etc/ecss/ecss-mycelium/ mycelium1.config   grep name</pre>                                                        |

<sup>22</sup> https://docs.eltex-co.ru/pages/viewpage.action?pageId=115480829 23 https://docs.eltex-co.ru/pages/viewpage.action?pageId=115477896#id-Инсталляциясистемы-Особенностиустановкисистемывкластере

| Шаг                                                                       | Пункт документации                      | Результат | Примечание                                                                                                    |
|---------------------------------------------------------------------------|-----------------------------------------|-----------|----------------------------------------------------------------------------------------------------|
| 4.6 Сервисы ecss запущенны и работают<br>(находятся в состоянии running): | Проверка статуса сервисов <sup>24</sup> |           | systemctl list-unitstype<br>serviceall   grep ecss<br>Состояние должно показывать "active"<br>Или по каждому сервису отдельно:<br>systemctl status <service name=""></service> |
| - ecss-mycelium                                                           |                                         |           |                                                                                                    |
| - ecss-ds                                                                 |                                         |           |                                                                                                    |
| - ecss-core                                                               |                                         |           |                                                                                                    |
| - ecss-pa-sip                                                             |                                         |           |                                                                                                    |
| - ecss-pa-megaco                                                          |                                         |           |                                                                                                    |
| - ecss-mediator                                                           |                                         |           |                                                                                                    |
| - ecss-media-server                                                       |                                         |           |                                                                                                    |
| - ecss-web-conf                                                           |                                         |           |                                                                                                    |
| - ecss-restfs                                                             |                                         |           |                                                                                                    |
| - ecss-subscriber-portal                                                  |                                         |           |                                                                                                    |

24 https://docs.eltex-co.ru/pages/viewpage.action?pageId=115480811#id-Методикаанализаирешенияпроблем-Проверкастатусасервисов

| Шаг                                                          | Пункт документации                                     | Результат                                                                                       | Примечание |
|--------------------------------------------------------------|--------------------------------------------------------|-------------------------------------------------------------------------------------------------|------------|
| - ecss-cc-ui                                                 |                                                        |                                                                                                 |            |
| - Команда cocon "system-status" выдает пустой<br>Alarms list |                                                        |                                                                                                 |            |
| 4.7 Медиасервер MSR настроен и подключен к<br>ECSS-10:       | Настройка программного<br>медиасервера <sup>25</sup>   |                                                                                                 |            |
| - конфигурация MSR настроена на подключение<br>к ECSS-10     | Настройка конфигурационного<br>файла MSR <sup>26</sup> | Из shell<br>cepвepoB:<br>cat /<br>etc/<br>ecss/<br>ecss-<br>media-<br>server/<br>config.<br>xml |            |

<sup>25</sup> https://docs.eltex-co.ru/pages/viewpage.action?pageId=115477965 26 https://docs.eltex-co.ru/pages/viewpage.action?pageId=115477965#id-Настройкапрограммногомедиасервера-НастройкаконфигурационногофайлаМSR

| Шаг                                                                               | Пункт документации                                 | Результат | Примечание                                                                                                    |
|-----------------------------------------------------------------------------------|----------------------------------------------------|-----------|----------------------------------------------------------------------------------------------------|
| - MSR задекларирован в системных<br>медиаресурсах                                 | Команды управления<br>медиаресурсами <sup>27</sup> |           | Cocon:<br>/system/media/resource/list<br>/system/media/registrar/info<br>Если система с резервированием,<br>проверить, что подключен к обоим ядрах<br>Обратить внимание на правильные адреса<br>ядер (не 0.0.0) |
| - На хосте ecss2 аналогичным образом<br>сконфигурирован MSR                       |                                                    |           | При использовании резервирования                                                                                                    |
| 4.8 Restfs настроен и доступен с сервера ECSS-10:                                 |                                                    |           |                                                                                                    |
| - restfs доступен для записи и скачивания<br>медиафайлов                          |                                                    |           | Из shell серверов:                                                                                                    |
|                                                                                   |                                                    |           | wget http://ecss1:9990/system/<br>sounds/ai_you.wav<br>wget http://ecss2:9990/system/<br>sounds/ai_you.wav                                                                                                    |
| 4.9 Сервис TTS (преобразование текста в голосовое сообщение) настроен и работает: |                                                    |           |                                                                                                    |

<sup>27</sup> https://docs.eltex-co.ru/pages/viewpage.action?pageId=115479463

| Шаг                                                                  | Пункт документации                        | Результат | Примечание                                                                                                    |
|----------------------------------------------------------------------|-------------------------------------------|-----------|----------------------------------------------------------------------------------------------------|
| - Сервис возвращает голосовой файл после<br>преобразования из текста |                                           |           | Из shell серверов:<br>wget http://ecss1:9990/<br>generate?<br>key= <key>&amp;text=<text>&amp;format=wa<br/>v⟨=ru-<br/>RU&amp;speaker=alyss&amp;emotion=good&amp;q<br/>uality=hi<br/>wget http://ecss2:9990/<br/>generate?<br/>key=<key>&amp;text=<text>&amp;format=wa<br/>v⟨=ru-<br/>RU&amp;speaker=alyss&amp;emotion=good&amp;q<br/>uality=hi<br/>rge:<br/>key=<key> — ключ для доступа к серверу tts<br/>text=<text> — текстовое сообщение для<br/>преобразования в голосовое сообщение</text></key></text></key></text></key> |
| 5. Проверка корректности настройки домена<br>в ECSS-10               |                                           |           |                                                                                                    |
| 5.1 В домене настроен SIP-транспорт (ip-set)                         | Работа SIP-адаптера с сетью <sup>28</sup> |           |                                                                                                    |

\_

<sup>28</sup> https://docs.eltex-co.ru/pages/viewpage.action?pageId=115477970#id-ОписаниеработыSIP-адаптера-РаботаSIP-адаптерассетью

| Шаг                                                                                             | Пункт документации                                 | Результат | Примечание                                       |
|-------------------------------------------------------------------------------------------------|----------------------------------------------------|-----------|--------------------------------------------------|
| - Адреса(node_ip) и порты(listen_port)<br>выставлены в соответствии с проектом                  |                                                    |           | /cluster/adapter/sip1/sip/<br>network/info       |
| - Адреса node_ip назначены на обеих нодах SIP-<br>адаптера ecss1 и ecss2                        |                                                    |           | При использовании резервирования                 |
| - Адреса node_ip совпадают с адресами<br>резервируемых интерфейсов, настроенных в<br>keepalived |                                                    |           | При использовании резервирования                 |
| - На домене выставлен ipset                                                                     |                                                    |           | /domain/ <domain>/sip/network/<br/>info</domain> |
| 5.2 В домен добавлены необходимые услуги                                                        | Инсталляция и управление<br>услугами <sup>29</sup> |           |                                                  |

\_

<sup>29</sup> https://docs.eltex-co.ru/pages/viewpage.action?pageId=115478172

| Шаг                                      | Пункт документации                                 | Результат                                                             | Примечание                                                                                                    |
|------------------------------------------|----------------------------------------------------|-----------------------------------------------------------------------|----------------------------------------------------------------------------------------------------|
| - произведена установка в систему услуг  | Инсталляция и управление<br>услугами <sup>30</sup> | cluster<br>/<br>storage<br>/ds1/<br>ss/<br>install<br>ds1@ecs<br>s1 * |                                                                                                    |
| - домен добавлен в access-list к услугам | Инсталляция и управление<br>услугами <sup>31</sup> |                                                                       | Просмотреть установленные в доменах<br>услуги:<br>/cluster/storage/ds1/ss/access-<br>list show<br>Для добавления услуг на домене:<br>/cluster/storage/ds1/ss/access-<br>list add <domain> <ss></ss></domain> |

<sup>30</sup> https://docs.eltex-co.ru/pages/viewpage.action?pageId=115478172 31 https://docs.eltex-co.ru/pages/viewpage.action?pageId=115478172

| Шаг                                                                     | Пункт документации                                                 | Результат | Примечание                                                                                         |
|-------------------------------------------------------------------------|--------------------------------------------------------------------|-----------|----------------------------------------------------------------------------------------------------|
| 5.3 Произведена настройка контекста<br>маршрутизации                    | Виртуальная АТС. Маршрутизация<br>телефонных вызовов <sup>32</sup> |           | /domain/ <domain>/routing/list<br/>/domain/<domain>/routing/show<br/><ctx></ctx></domain></domain> |
| - настроены нужные транки                                               | Команды управления SIP-транками <sup>33</sup>                      |           | При необходимости.                                                                                 |
|                                                                         |                                                                    |           | /domain/ <domain>/trunk/sip/info<br/>/domain/<domain>/trunk/info</domain></domain>                 |
| - настроены нужные бриджи                                               | Команды управления bridge-<br>интерфейсами <sup>34</sup>           |           | При необходимости.                                                                                 |
|                                                                         |                                                                    |           | /bridge/info                                                                                       |
| - маршруты отрабатываются как в режиме<br>набора enblock, так и overlap | Команды управления<br>маршрутизацией <sup>35</sup>                 |           | /domain/ <domain>/routing/trace</domain>                                                           |

<sup>32</sup> https://docs.eltex-co.ru/pages/viewpage.action?pageId=115477977

<sup>33</sup> https://docs.eltex-co.ru/pages/viewpage.action?pageId=115478168#id-УправлениеSIP-транками-КомандыуправленияSIP-транками

<sup>34</sup> https://docs.eltex-co.ru/pages/viewpage.action?pageId=115479183

<sup>35</sup> https://docs.eltex-co.ru/pages/viewpage.action?pageId=115479230

| Шаг                                                        | Пункт документации                                                   | Результат | Примечание                                                                                                    |
|------------------------------------------------------------|----------------------------------------------------------------------|-----------|----------------------------------------------------------------------------------------------------|
| 5.4 Произведены корректные настройки SIP-<br>абонента(-ов) | Виртуальная АТС. Подключение и настройка SIP-абонентов <sup>36</sup> |           |                                                                                                    |
| - абоненты созданы                                         | Создание SIP-абонента <sup>37</sup>                                  |           | domain/ <domain>/sip/user/list</domain>                                                                                                    |
| - установлены надежные логин/пароль SIP-<br>авторизации    |                                                                      |           | domain/ <domain>/sip/user/info *<br/>*<br/>или отфильтровать(из shell)<br/>ssh admin@ecss1 -p8023 '/<br/>domain/<domain>/sip/user/info *<br/>*'   grep '(ds)'</domain></domain> |
| - установлен trusted ip                                    | Аутентификация абонентов <sup>38</sup>                               |           | в случае необходимости SIP-регистрации без<br>авторизации<br>domain/ <domain>/sip/user/info</domain>                                                                            |

<sup>36</sup> https://docs.eltex-co.ru/pages/viewpage.action?pageId=115477990

<sup>37</sup> https://docs.eltex-co.ru/pages/viewpage.action?pageId=115477990#id-ВиртуальнаяАТС.ПодключениеинастройкаSIP-абонентов-Добавлениеабонента 38 https://docs.eltex-co.ru/pages/viewpage.action?pageId=115477990#id-ВиртуальнаяАТС.ПодключениеинастройкаSIP-абонентов-Добавлениеабонента

| Шаг                                                          | Пункт документации                                 | Результат | Примечание                                                                                                    |
|--------------------------------------------------------------|----------------------------------------------------|-----------|----------------------------------------------------------------------------------------------------|
| - у абонента установлен корректный<br>контекст маршрутизации | Добавление абонента <sup>39</sup>                  |           | domain/ <domain>/sip/user/info<br/>или<br/>cluster/storage/ds1/iface/list<br/><domain> * <group><br/>routing_context ~<br/>ctx_from_local<br/>(подставить нужный)</group></domain></domain> |
| - выставлен корректный тип терминала (basic/<br>smart)       | Настройка параметров абонента <sup>40</sup>        |           | /cluster/storage/ds1/iface/list<br><domain> * <group><br/>terminal_type ~ smart<br/>(или basic)</group></domain>                                                                            |
| - у абонента активированы необходимые<br>услуги              | Инсталляция и управление<br>услугами <sup>41</sup> |           | /domain/ <domain>/ss/info</domain>                                                                                                    |

<sup>39</sup> https://docs.eltex-co.ru/pages/viewpage.action?pageId=115477990#id-ВиртуальнаяАТС.ПодключениеинастройкаSIP-абонентов-Добавлениеабонента 40 https://docs.eltex-co.ru/pages/viewpage.action?pageId=115477990#id-ВиртуальнаяАТС.ПодключениеинастройкаSIP-абонентов-Настройкапараметровабонента 41 https://docs.eltex-co.ru/pages/viewpage.action?pageId=115478172

| Шаг                                                                 | Пункт документации                                          | Результат                                                                                                    | Примечание                                                                                                    |
|---------------------------------------------------------------------|-------------------------------------------------------------|----------------------------------------------------------------------------------------------------|----------------------------------------------------------------------------------------------------|
| 5.5 Установка контекстов маршрутизации для<br>системных интерфейсов | Команды управления системными<br>интерфейсами <sup>42</sup> | /<br>domain/<br><domain<br>&gt;/<br/>iface/<br/>user-<br/>set .sy<br/>stem .s<br/>ystem<br/>system:<br/>ivr<br/>routing<br/>.contex<br/>t</domain<br> |                                                                                                    |
| - настроен system:ivr                                               | Команды управления системными<br>интерфейсами <sup>43</sup> |                                                                                                    | При необходимости использования сервиса<br>IVR.В большинстве случаев прописывается<br>только контекст маршрутизации<br>/domain/ <domain>/iface/<br/>info .system .system system:ivr</domain> |

<sup>42</sup> https://docs.eltex-co.ru/pages/viewpage.action?pageId=115479363 43 https://docs.eltex-co.ru/pages/viewpage.action?pageId=115479363

| Шаг                              | Пункт документации                                          | Результат | Примечание                                                                                                    |
|----------------------------------|-------------------------------------------------------------|-----------|----------------------------------------------------------------------------------------------------|
| - настроен system:teleconference | Команды управления системными<br>интерфейсами <sup>44</sup> |           | При необходимости использования сервиса<br>teleconference. В большинстве случаев<br>прописывается только контекст<br>маршрутизации<br>/domain/ <domain>/iface/<br/>info .system .system<br/>system:teleconference</domain> |

<sup>44</sup> https://docs.eltex-co.ru/pages/viewpage.action?pageId=115479363